資料1

# タブレット端末 基本操作マニュアル

#### 令和5年2月

## 一般社団法人全国農業会議所 一般社団法人千葉県農業会議

目次

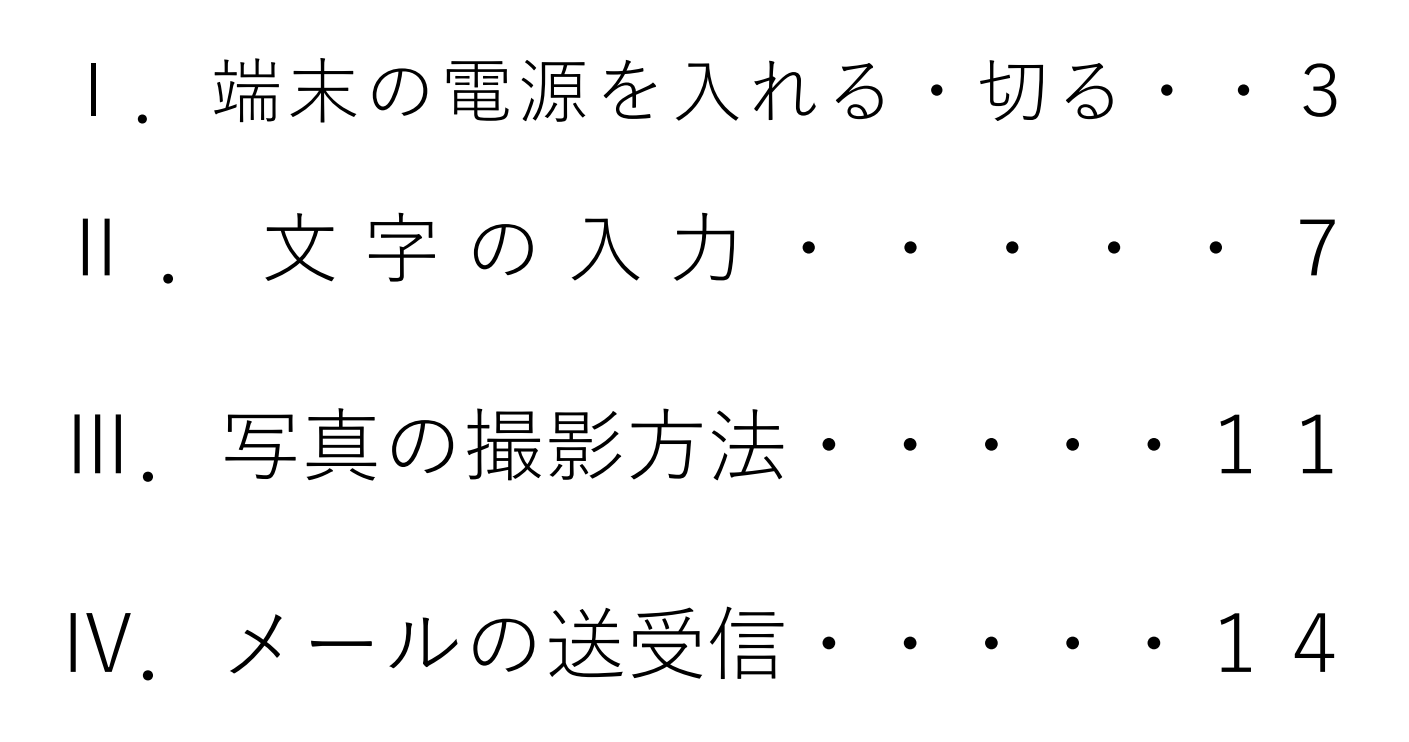

# タッチ操作の用語説明 タップ 画面を指でポンと触れてすぐに指を離す操作のこと スワイプ 指を触れたまま特定の方向になでる操作のこと 長押し(ロングタップ) タップした後しばらく押し続けること ピンチアウト 指を外側に広げるように触ること ピンチイン 指を内側に狭めるように触ること ドラッグ・アンド・ドロップ アイコンなどを長押しして、そのまま目的の場所まで 移動させた後に指を離すこと

## I. 端末の電源を入れる・切る

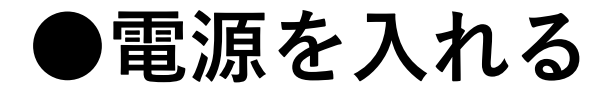

① 端末右側面にある「電源ボタン」を数秒間長押し →「Lenovo」と表示された後、数十秒待機する

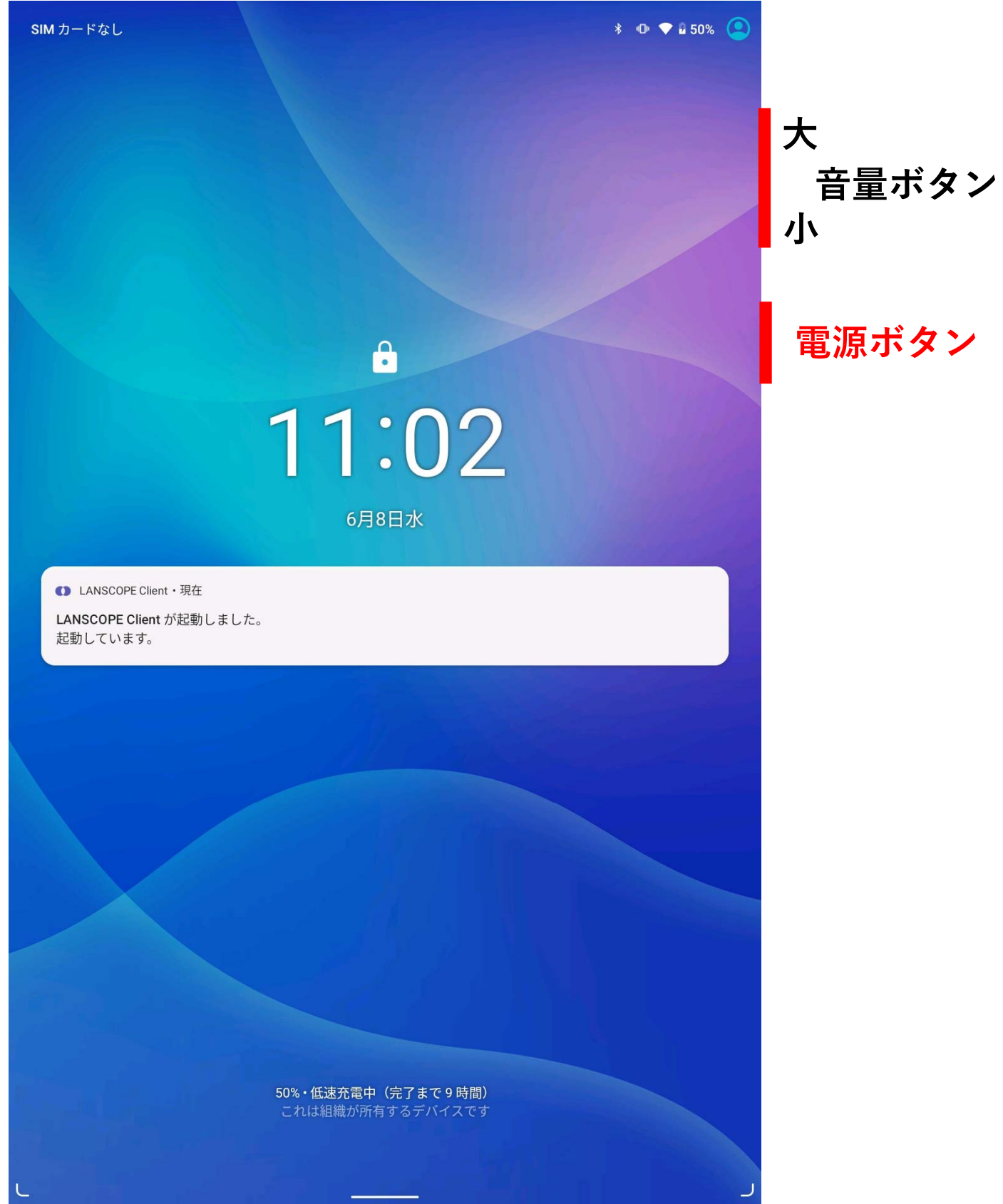

② 画面の下から上に向かって**スワイプ**する →画面ロックを設定している場合は解除する

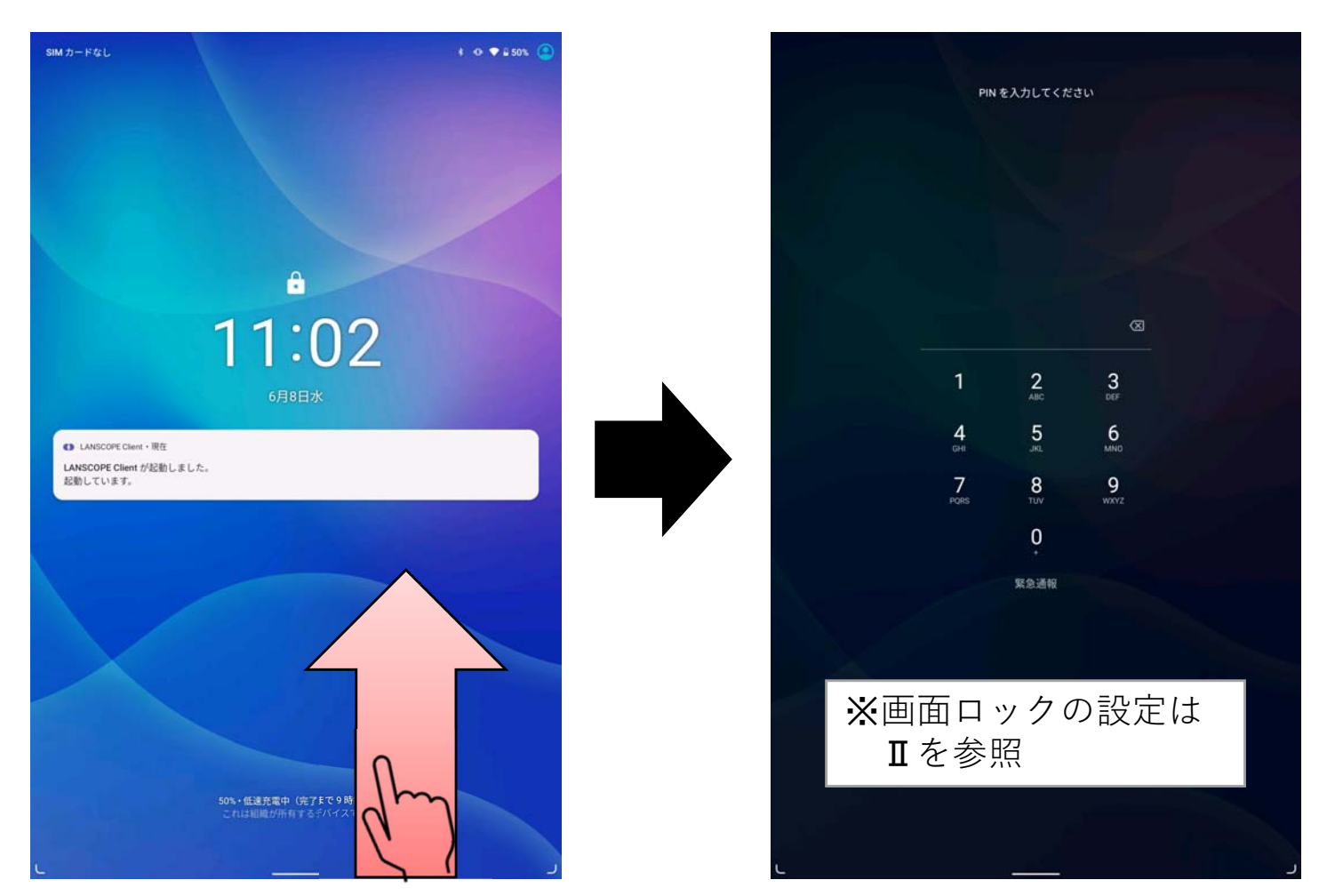

#### ③ ホーム画面等が表示されれば**OK**

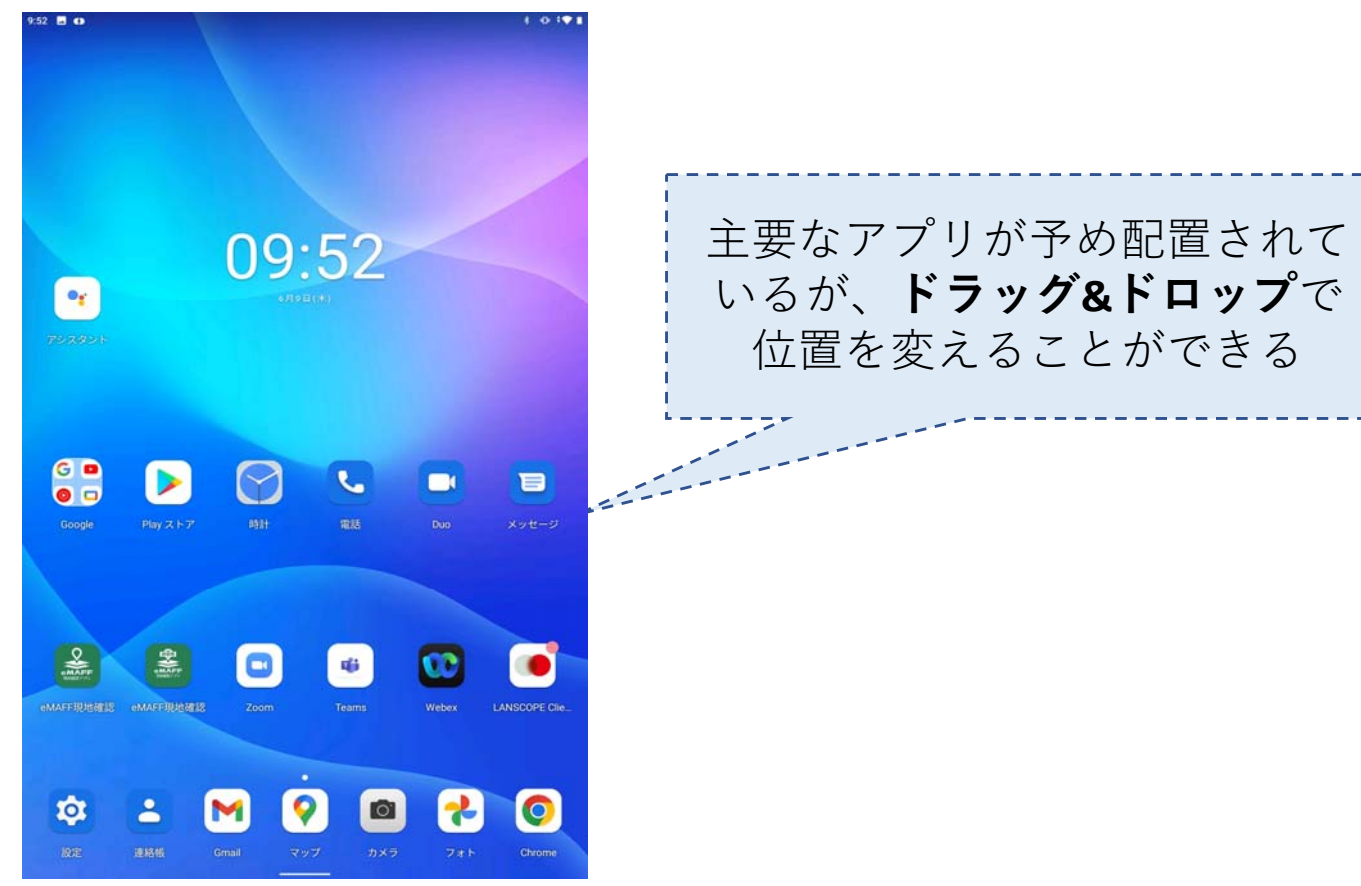

## ●電源を切る

① 画面が表示された状態で「電源ボタン」を数秒間 長押しする

→「電源を切る」をタップする

→画面が暗くなればOK

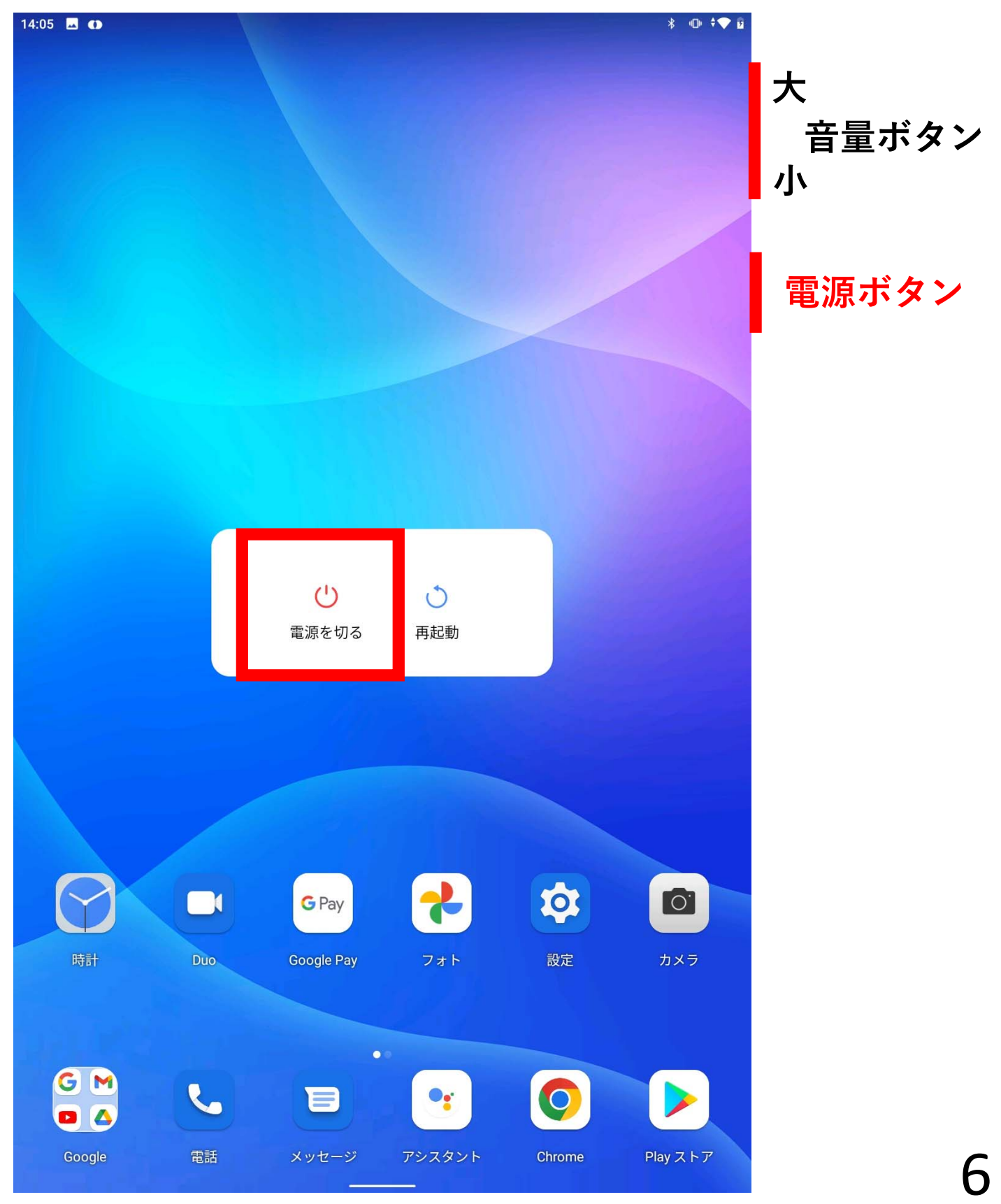

# Ⅱ. 文字の入力

#### ①文字入力したい部分をタップ

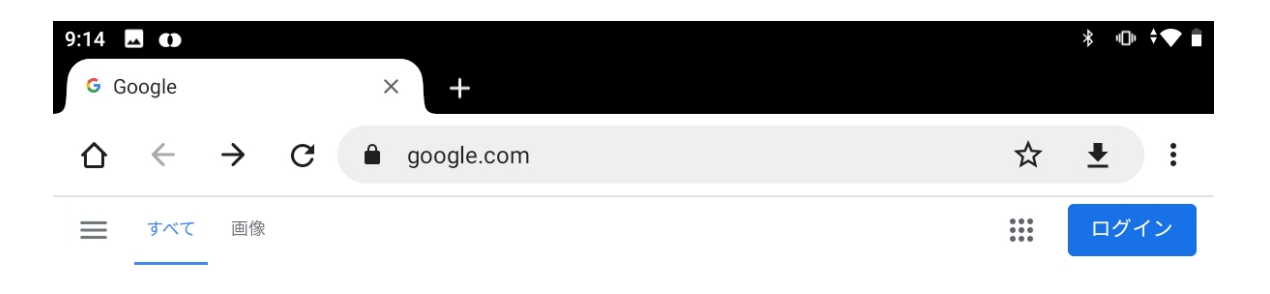

Google

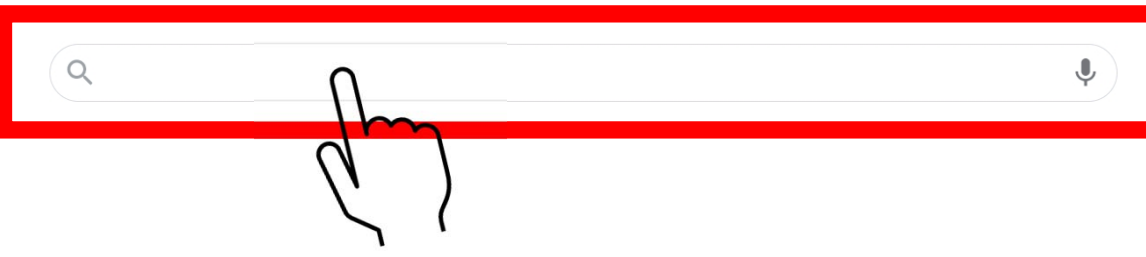

キーボードが表示されるので、文字をタップして入力
上部に表示される候補からタップ

もしくは「変換」を繰り返しタップして入力したい文 字にカーソルがあったところで「確定」をタップ

| 9:16            |                                                                          | あ | \$ @ | ♥ Î       |
|-----------------|--------------------------------------------------------------------------|---|------|-----------|
| G G             | oogle × +                                                                |   |      |           |
|                 | $\leftarrow \rightarrow C$ $\triangleq$ google.com/#sbfbu=1π= $\bigstar$ | 1 | F    | :         |
| <del>&lt;</del> | のうち                                                                      |   |      | ×         |
| Q               | 農地ナビ                                                                     |   |      | Γ         |
| Q               | 農地転用                                                                     |   |      | ⊼         |
| Q               | 農地法                                                                      |   |      | Γ         |
| Q               | 農地改革                                                                     |   |      | ⊼         |
| Q               | 農地                                                                       |   |      | Γ         |
| Q               | 農地転用費用                                                                   |   |      | Γ         |
| Q               | 野内組                                                                      |   |      | Γ         |
| Q               | 農中情報システム                                                                 |   |      | $\square$ |

#### 候補

| 農地     | り                     | 農中     | 裏      | 中             | 農地            | 改革     | のう     | ち                                           |
|--------|-----------------------|--------|--------|---------------|---------------|--------|--------|---------------------------------------------|
| あか     | さ                     | アカ     | של     | abc           |               | 123    | V ^^ 7 | X                                           |
| Q<br>1 | <b>W</b> <sub>2</sub> | E<br>3 | R<br>4 | <b>T</b><br>5 | <b>Y</b><br>6 | U<br>7 | 8      | <b>O</b> <sub>9</sub> <b>P</b> <sub>0</sub> |
| A<br>@ | S<br>"                | D<br># | Fs     | Ğ             | ボード           | Ļ      | K      | L = .                                       |
|        |                       | Z<br>~ | X      | C             | V B           | N      | M      | ×                                           |
| カナ英数   |                       |        | <      | $\rangle$     | 変換            | × 1    | 0      | 確定                                          |
| ~      |                       |        |        |               |               |        |        |                                             |

#### <キーボードの説明>

カナ入力、ローマ字入力、数字入力、記号入力 を切り替えられます

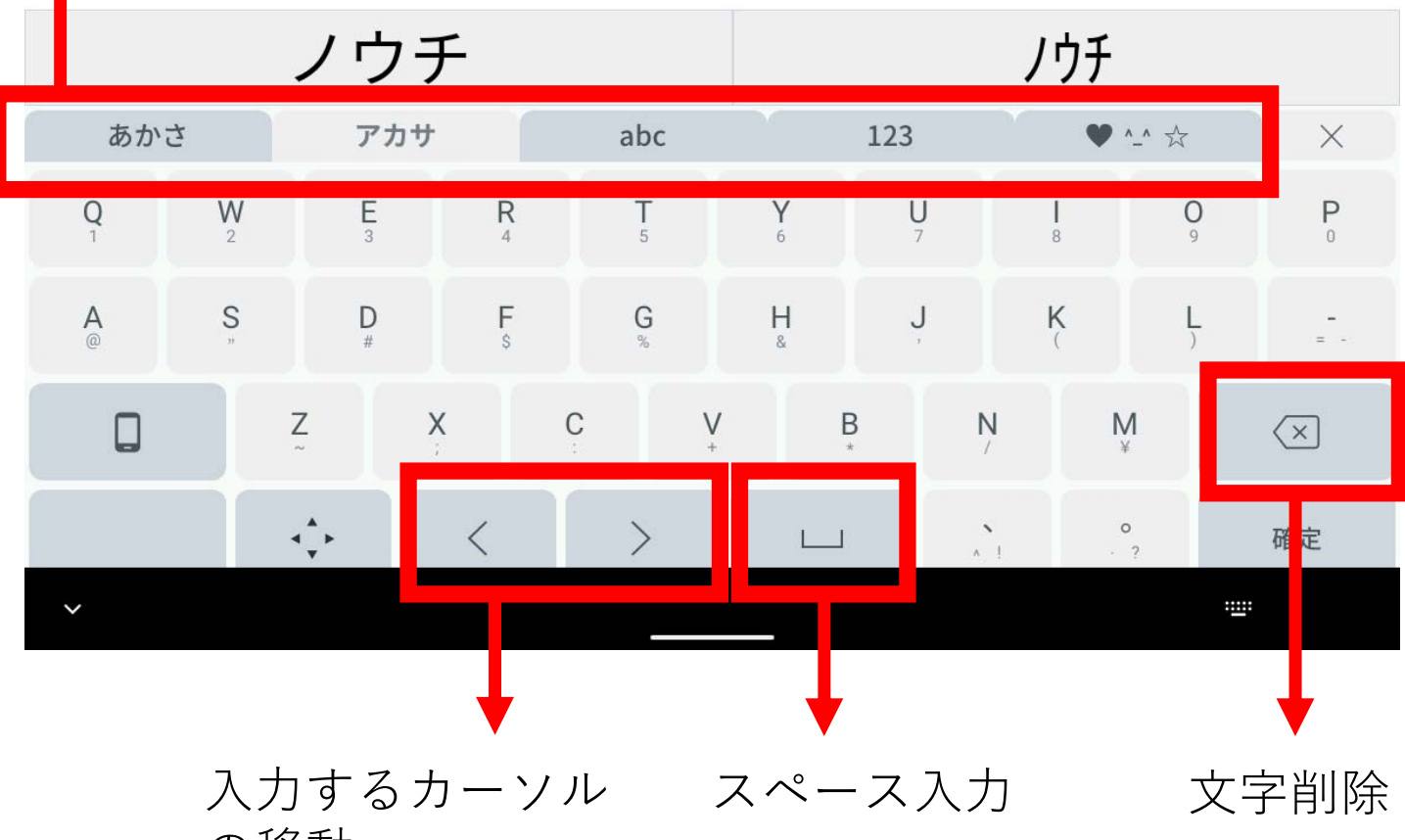

の移動

# Ⅲ. 写真の撮影方法

## ①カメラアイコンをタップ

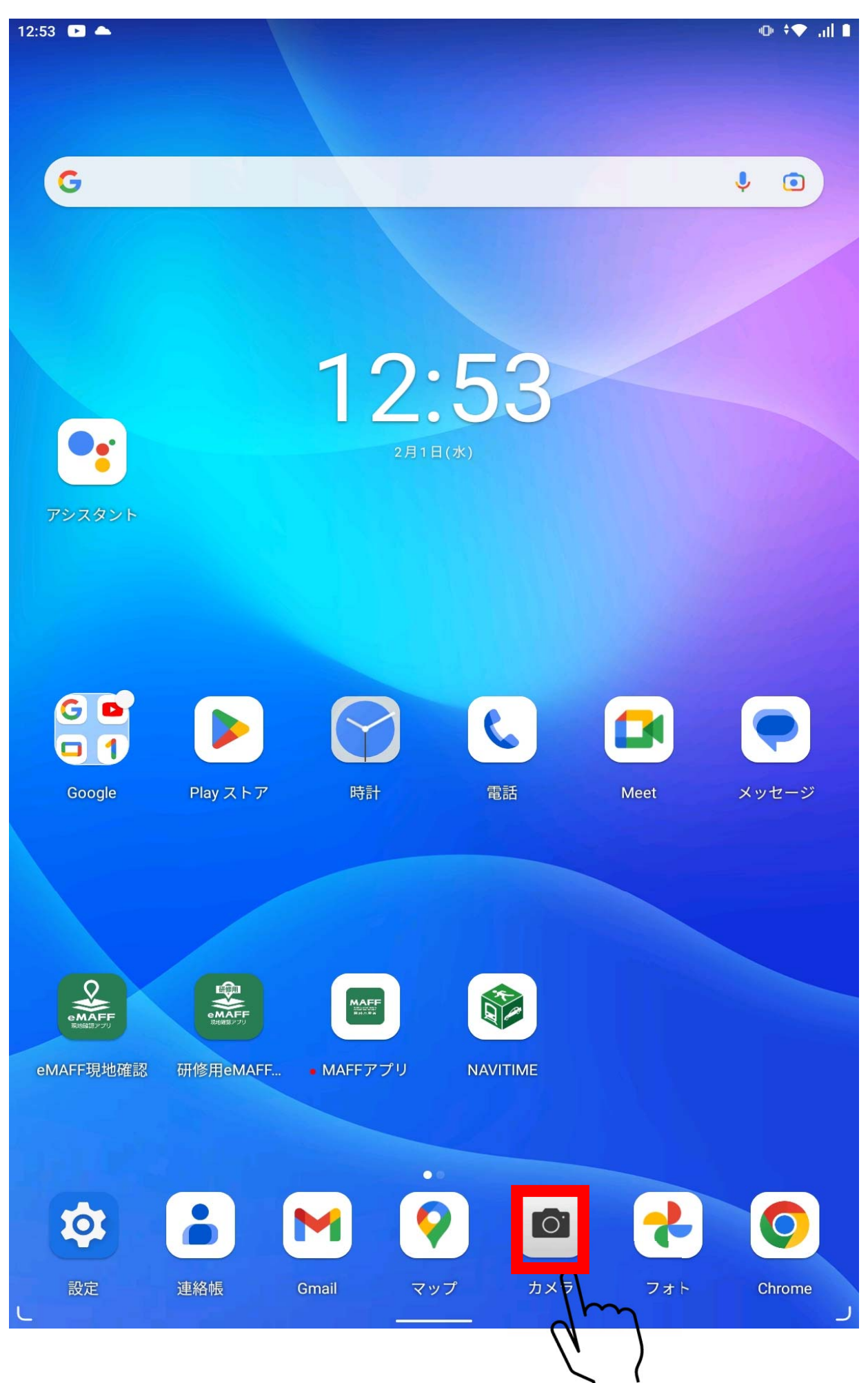

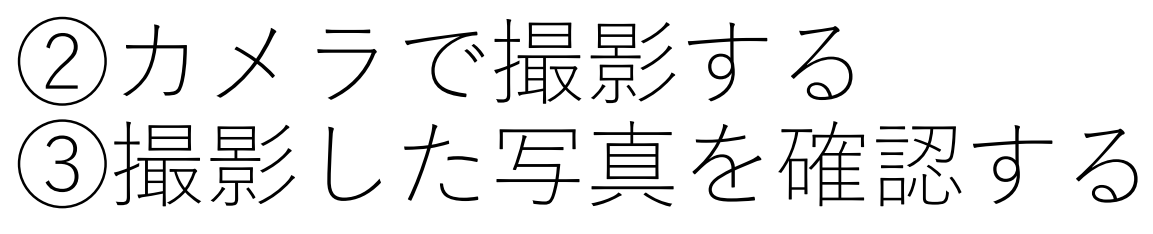

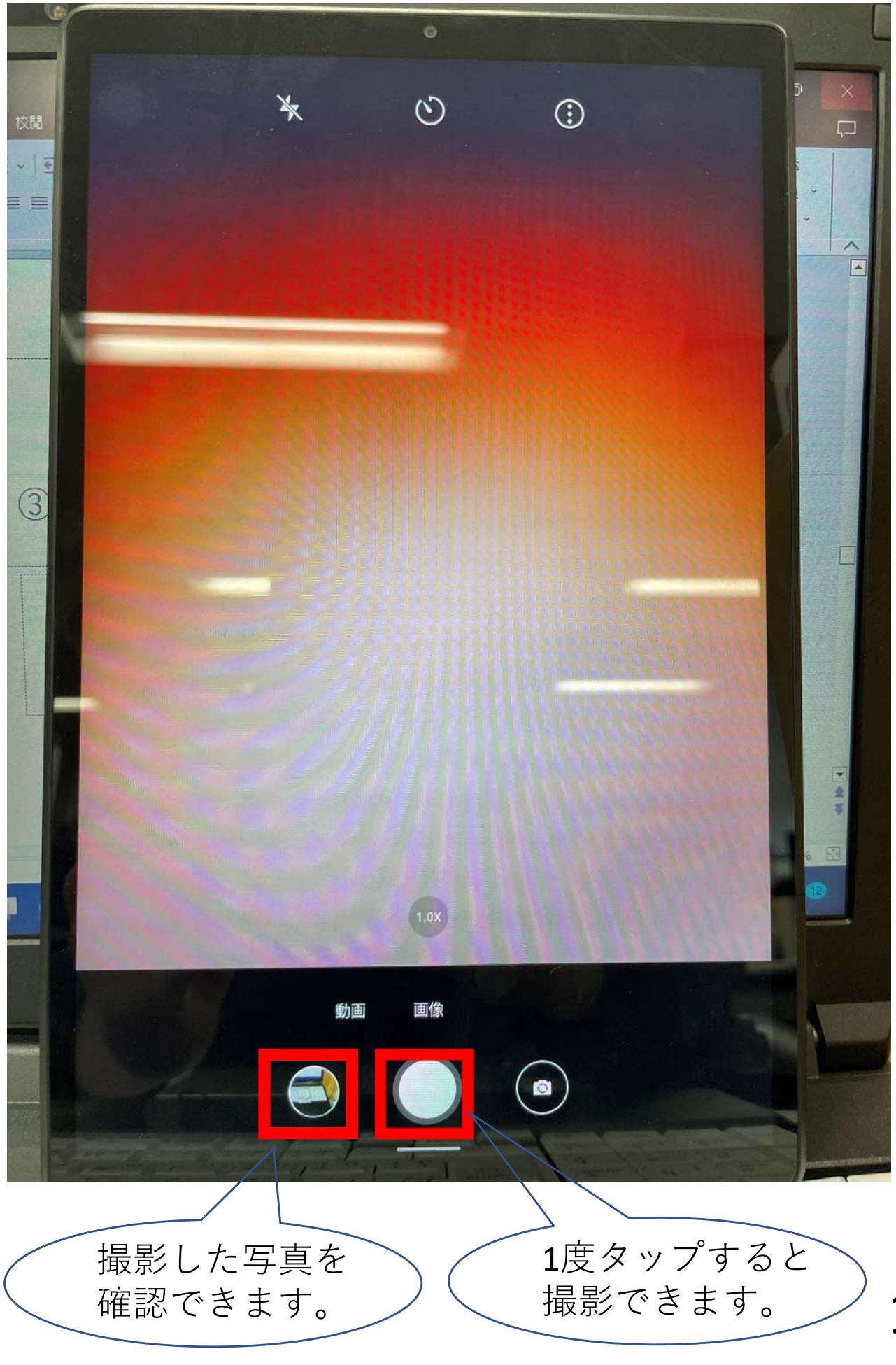

## Ⅳ. メールの送受信

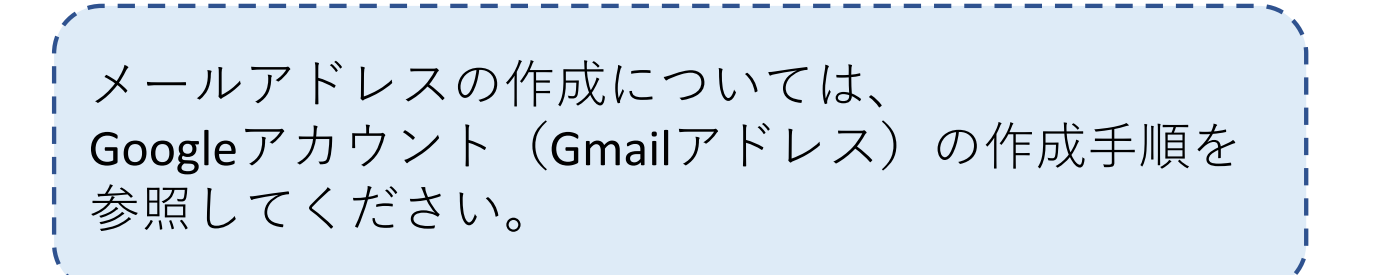

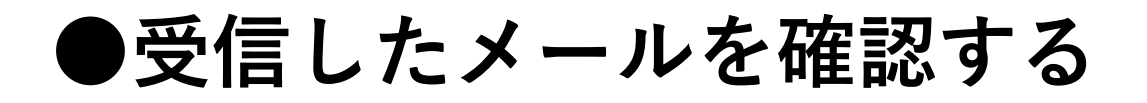

① 「Gmail」をタップ

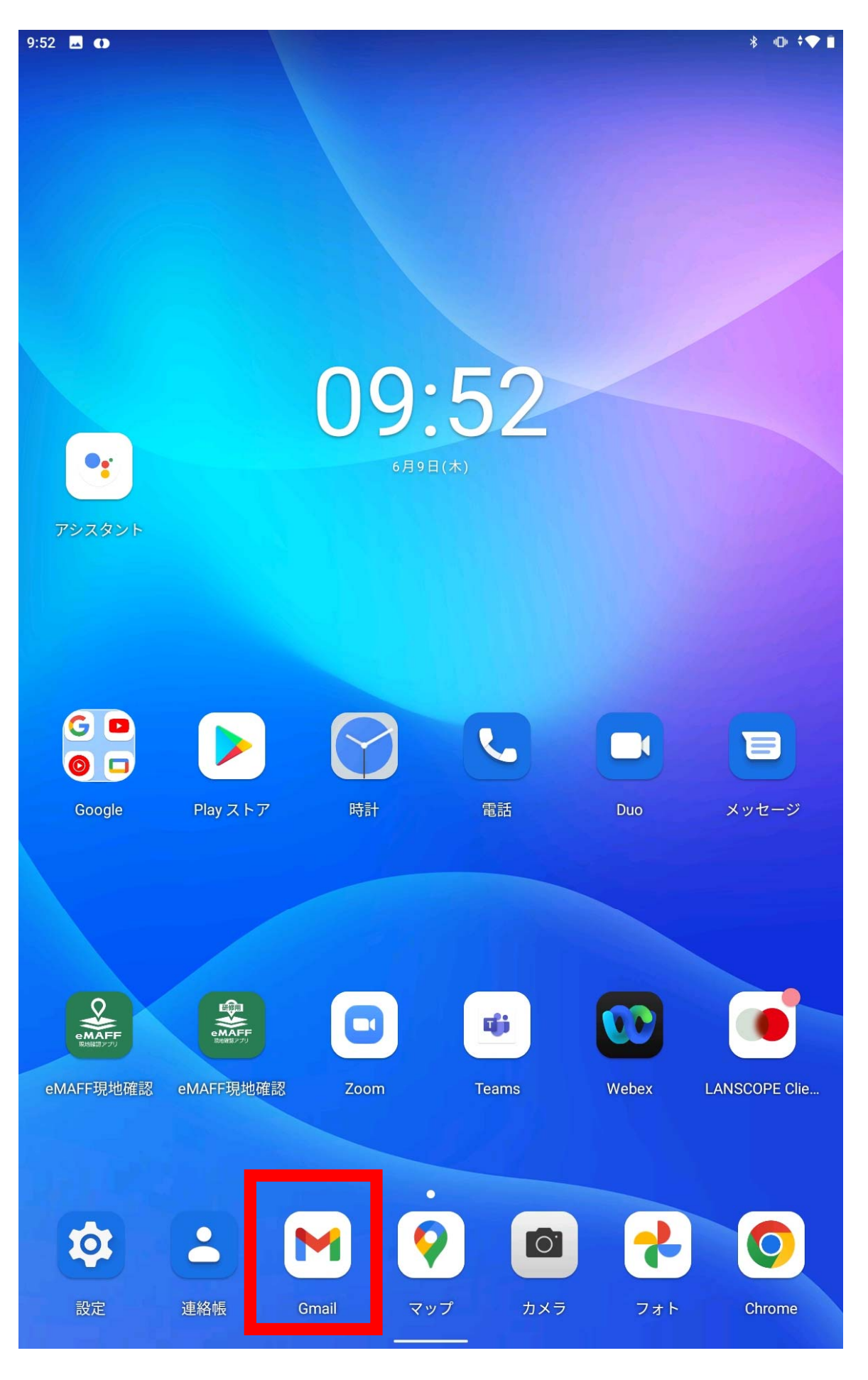

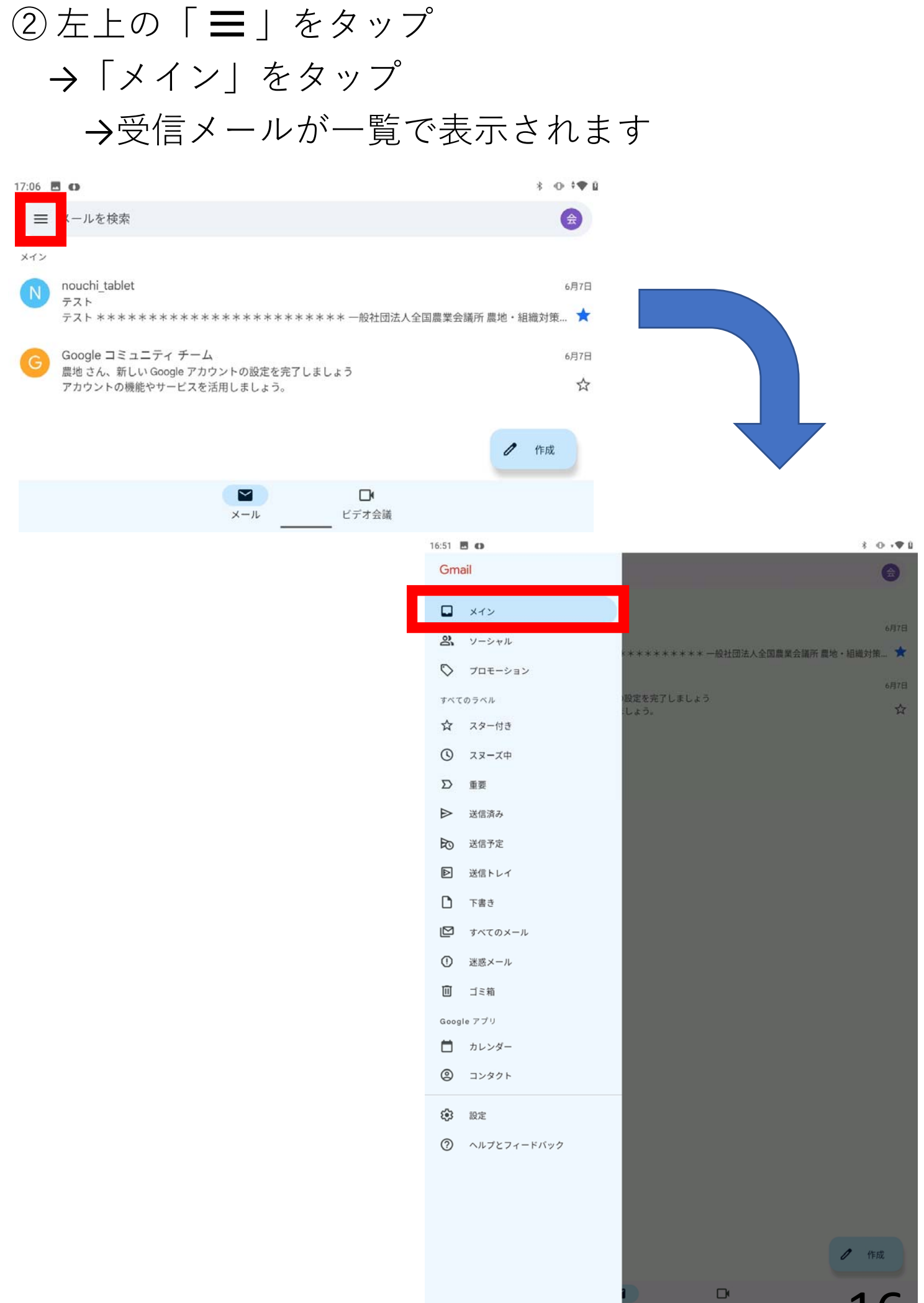

ビデオ会議

16

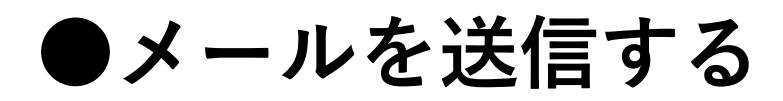

①「連絡帳」をタップ

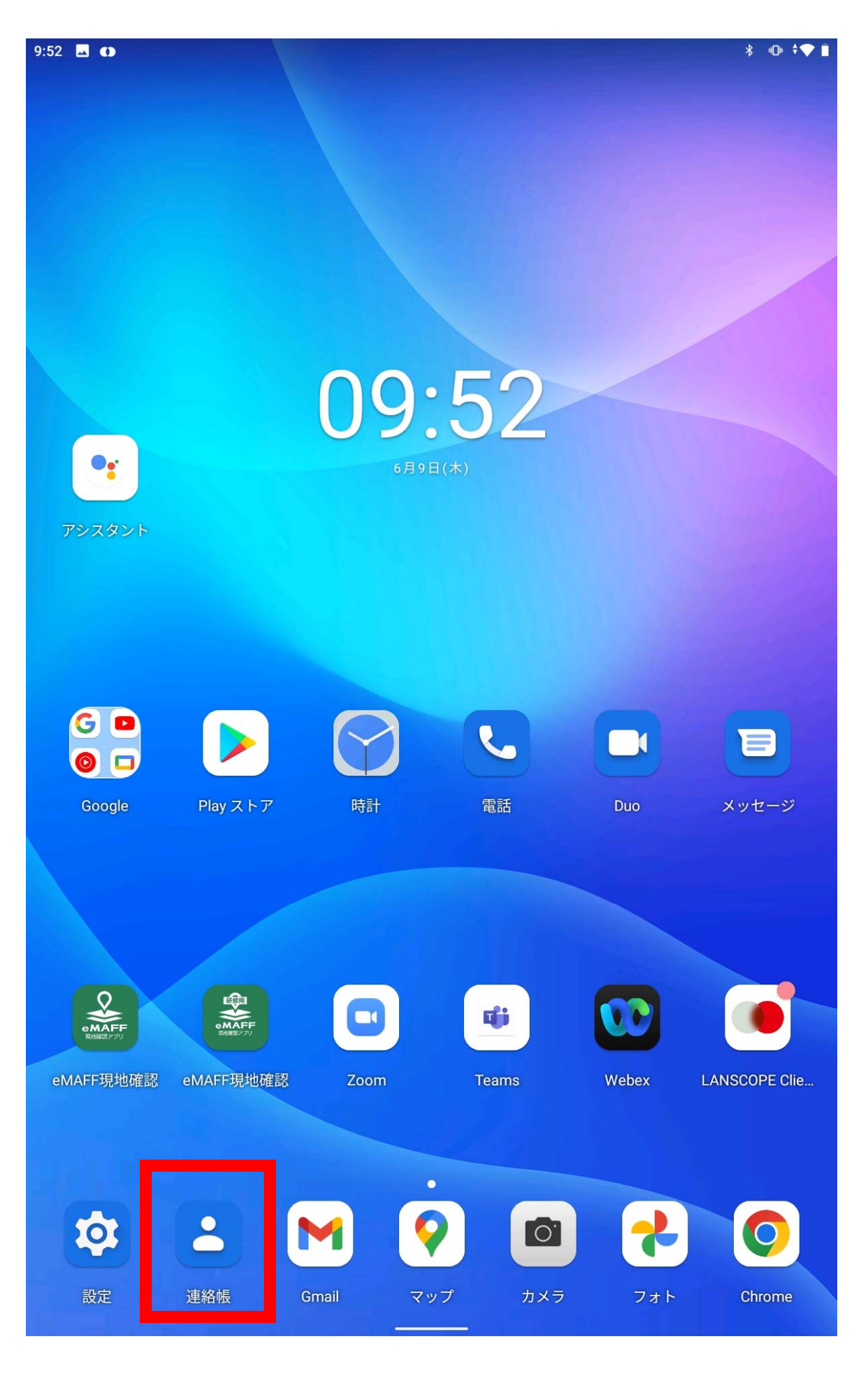

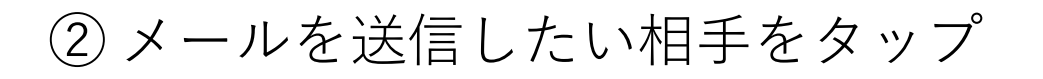

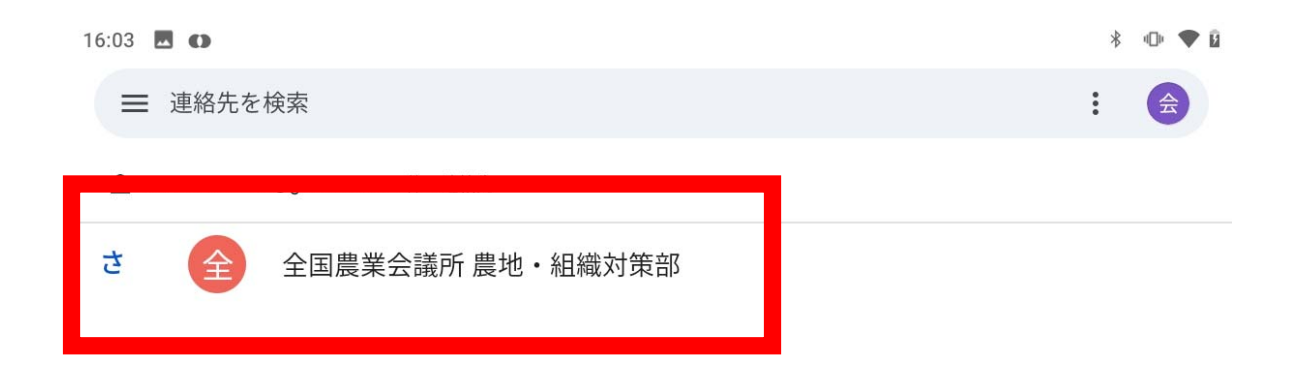

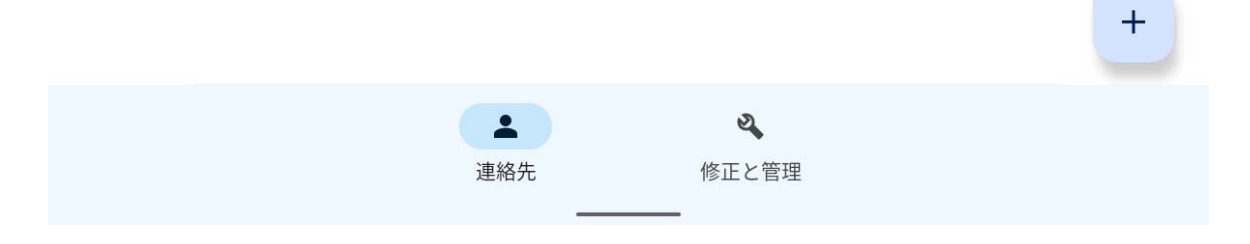

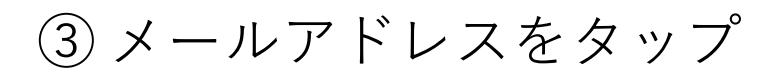

16:02 🖪 🛈

 $\leftarrow$ 

\* • ● ● ₽

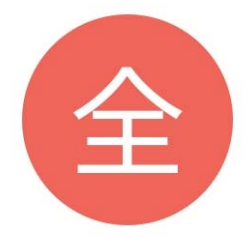

## 全国農業会議所農地・組織対策

部

ぜんこくのうぎょうかいぎしょ のうちそしきたいさくぶ

|    | と。通話                           | SMS     | <b>・</b><br>セットアップ | メール |  |
|----|--------------------------------|---------|--------------------|-----|--|
| C  | 03-6910-1123                   |         |                    |     |  |
|    | nouchi_tablet@nca.or.jp<br>勤務先 |         |                    |     |  |
| 基本 | 青報(農地・組織対策部 さん)                |         |                    |     |  |
|    | ぜんこくのうぎょうかいぎ                   | しょ のうちそ | しきたいさくぶ            |     |  |

よみがな

2022年6月8日に を追加

# ④「件名」「本文」を入力 →右上の「送信ボタン」をタップ →送信完了

|    |                 |                       |             |                |               |               |        | )     | 送信フ           | 、タン                      |
|----|-----------------|-----------------------|-------------|----------------|---------------|---------------|--------|-------|---------------|--------------------------|
|    | 16:37 🗖 🕻       | )<br>ct               |             |                |               |               |        |       |               | *♥ û                     |
|    | ← 1′F           | · D <b>火</b>          |             |                |               |               |        |       |               | >                        |
|    | Fro             | m nca                 | nouchi.11   | 23@gmail.co    | om            |               |        |       |               |                          |
|    | Tc              |                       | nouchi_ta   | blet@nca.or.jp |               |               |        |       |               | ~                        |
| 件名 | <del>र</del> ू: | スト                    |             |                |               |               |        |       |               |                          |
|    | テン              | スト                    |             |                |               |               |        |       |               |                          |
| 本文 |                 |                       |             |                |               |               |        |       |               |                          |
|    |                 |                       |             |                |               |               |        |       |               |                          |
|    |                 |                       |             |                |               |               |        |       |               |                          |
|    |                 |                       |             |                |               |               |        |       |               |                          |
|    |                 |                       |             |                |               |               |        |       |               |                          |
|    |                 |                       |             |                |               |               |        |       |               |                          |
|    |                 |                       |             |                |               |               |        |       |               |                          |
|    |                 |                       |             |                |               |               |        |       |               |                          |
|    |                 |                       |             |                |               |               |        |       |               |                          |
|    |                 |                       |             |                |               |               |        |       |               |                          |
|    |                 |                       |             |                |               |               |        |       |               |                          |
|    |                 |                       |             |                |               |               |        |       |               |                          |
|    | あかさ             | ž                     | ア           | カサ             | abc           |               | 123    | ХС I  | ♥ ^_^ ☆       | ×                        |
|    | Q               | <b>W</b> <sub>2</sub> | E<br>3      | <b>R</b><br>4  | <b>T</b><br>5 | <b>Y</b><br>6 | U<br>7 | <br>8 | <b>O</b><br>9 | P                        |
|    | A<br>@          | S<br>"                | D<br>#      | F              | G<br>%        | H             | J,     | K     | L<br>)        | · · ·                    |
|    |                 |                       | Z           | X              | Ç             | V<br>+        | B<br>* | Ņ     | M<br>¥        | $\langle \times \rangle$ |
|    | \$              |                       | <b>∢</b> _► | <              | >             | L             |        | A 1   | •<br>· ?      | $\leftarrow \downarrow$  |
|    | ~               |                       |             |                |               |               |        |       |               |                          |

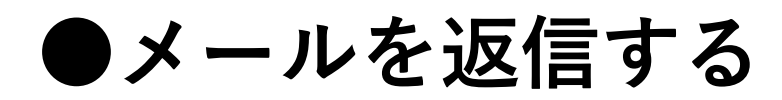

① 「Gmail」をタップ

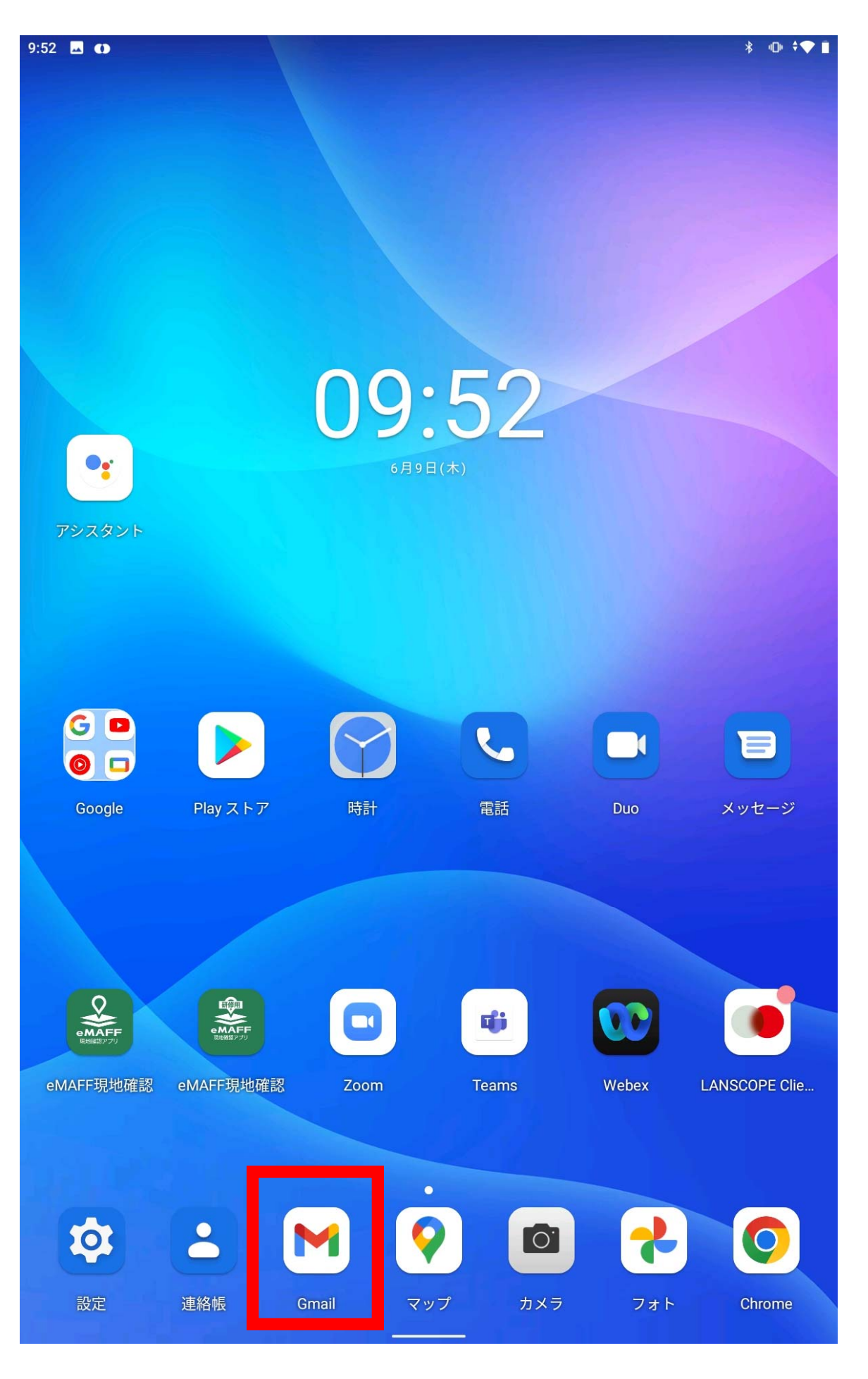

#### ② 返信したいメールをタップする

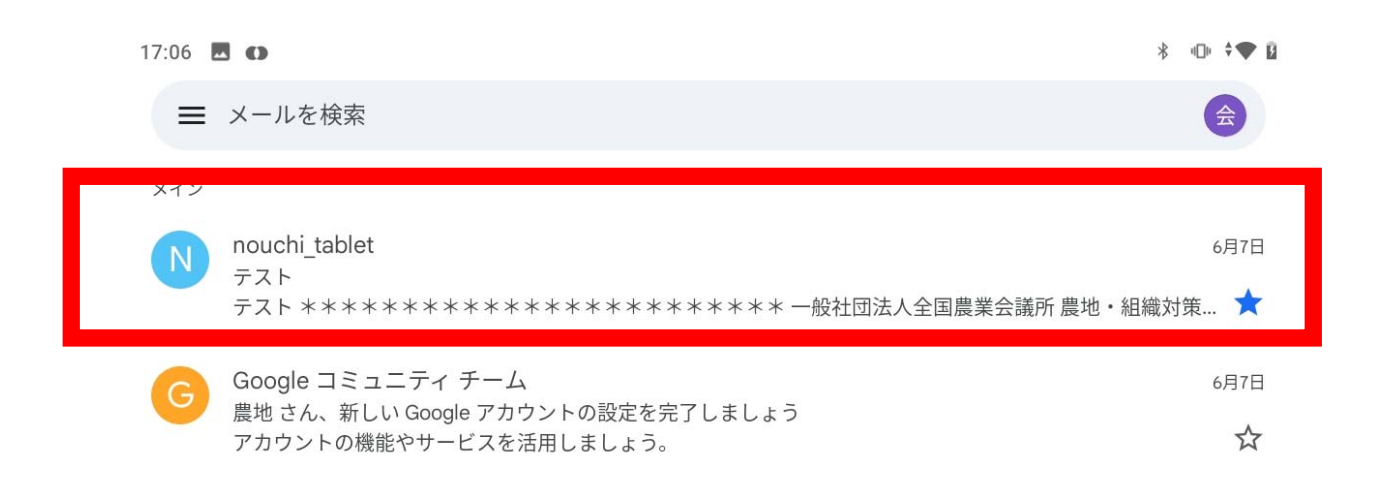

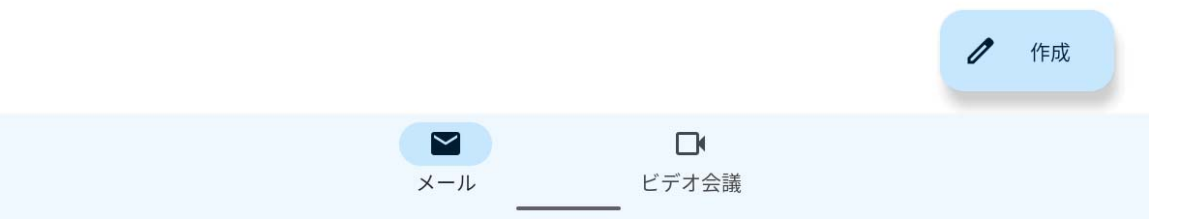

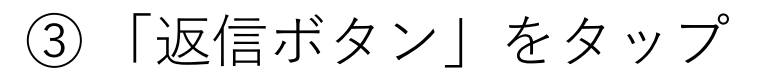

17:37 🗖 🔿

∦ ।⊡⊧ ≑♥ 🛙

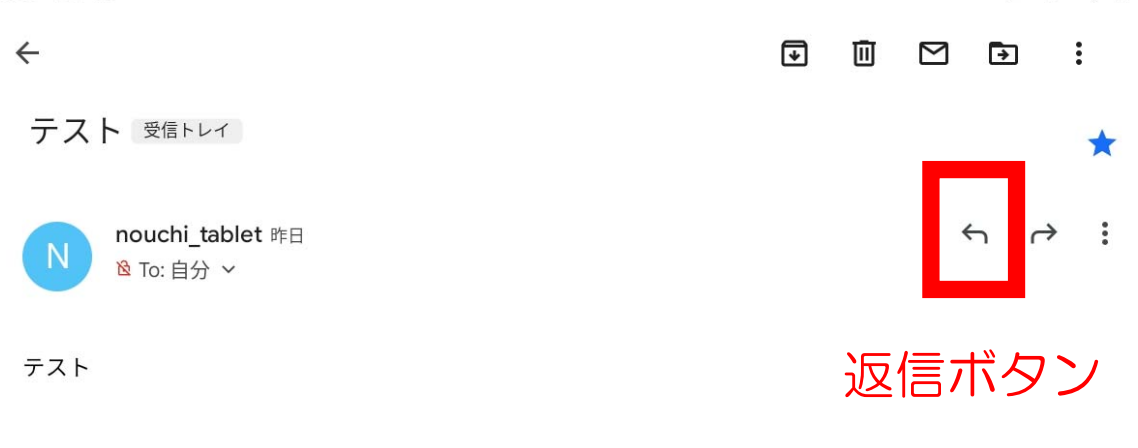

\*\*\*\*\*\*\*\*\*\*\*\*\*\*\*\*

一般社団法人全国農業会議所 農地·組織対策部

(タブレット端末関係 問い合わせ先)

〒102-0084 東京都千代田区二番町9-8

TEL 03-6910-1123/FAX 03-3261-5131

E-mail: nouchi\_tablet@nca.or.jp

\*\*\*\*\*\*\*\*\*\*\*\*\*\*\*\*

メッセージ全体を表示

| $\sim$ |      |   |  |
|--------|------|---|--|
| メール    | ビデオ会 | 議 |  |

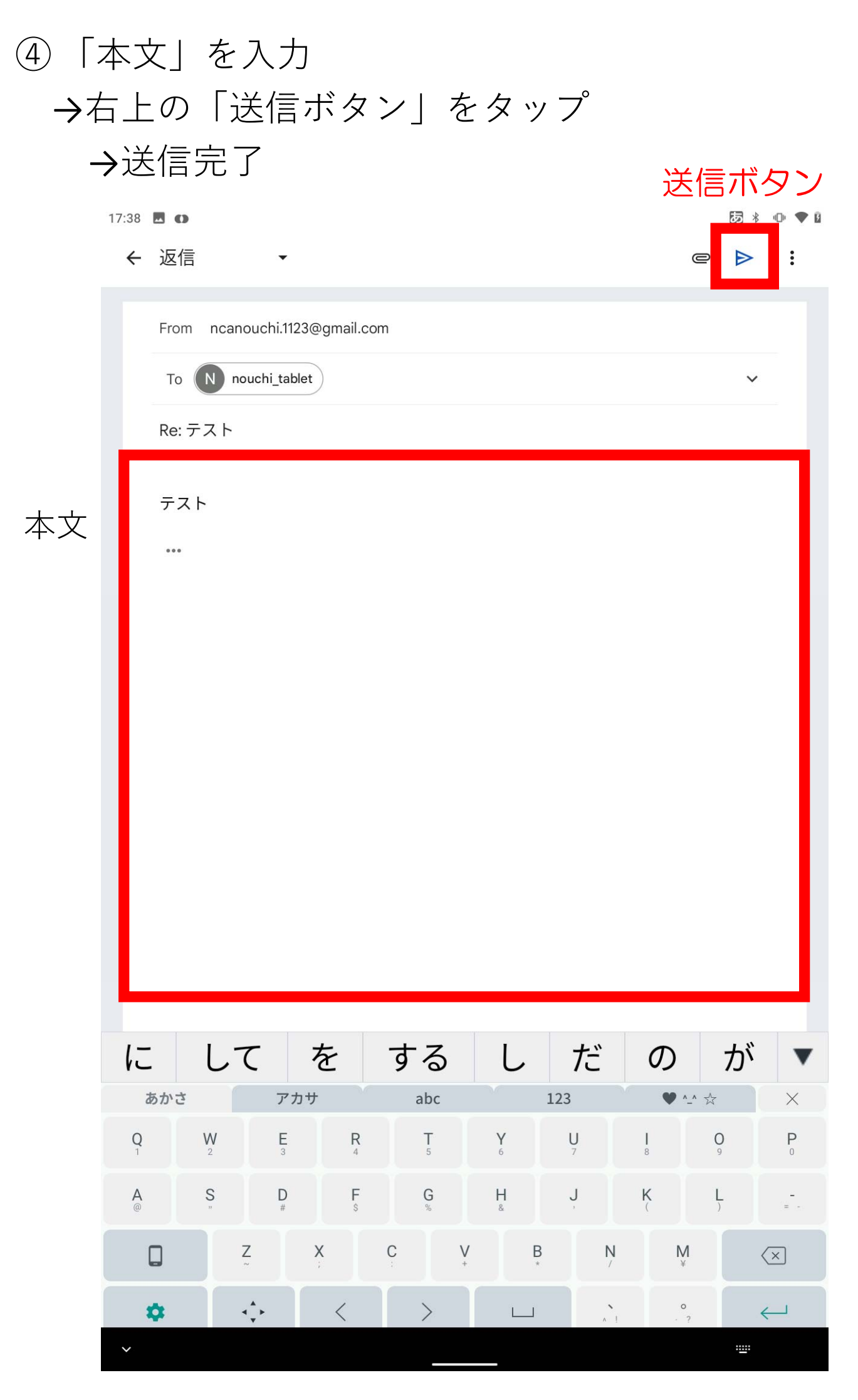